## Rules for updating customized websites

When upgrading websites in which the appearance was changed and/or the third-party modules were added, it is necessary, first of all, to check whether the **templatescustom/** folder exists. This is the one and only folder in which all modified templates and other modified files reside.

Next, you should download all files from the **templatescustom/** folder to your computer. This will ensure that all customizations of your website are definitely saved.

| Update                  | recover_site                                                                     |
|-------------------------|----------------------------------------------------------------------------------|
| Upgrading the system    |                                                                                  |
| Version o               | f your system: 1.2.1                                                             |
| Latest ve               | rsion available: 1.5.9                                                           |
| Descriptio<br>Please fo | on:<br><mark>ollow the link to check if update is available <u>ссылке</u></mark> |
| В обновл                | ение вошли следующие доработки:                                                  |
| http://fo               | rum.otcommerce.com/forums/showthread.php?t=49890                                 |
| Update                  |                                                                                  |
|                         |                                                                                  |
| <u>(C) 2011 -</u>       | 2016 opentao.net                                                                 |

Then one can check the website for upgradability using the "Updade" section in the website's administrative area.

If, after following the link, you will see the message "Update now", your website may be upgraded.

After completing the update, you need to make sure that everything is working as expected.

To upgrade your website manually (in case there is no possibility of making updates automatically), it is necessary to unpack an archive with updates in the website root and test your website.

## Link for downloading an archive containing updates

In case your website is deeply customized and needs updating you should contact OpenTrade Commerce support team for assistance (paid service).